# INSTRUCTIONS FOR VIEWING TRANSCRIPT REQUEST STATUS

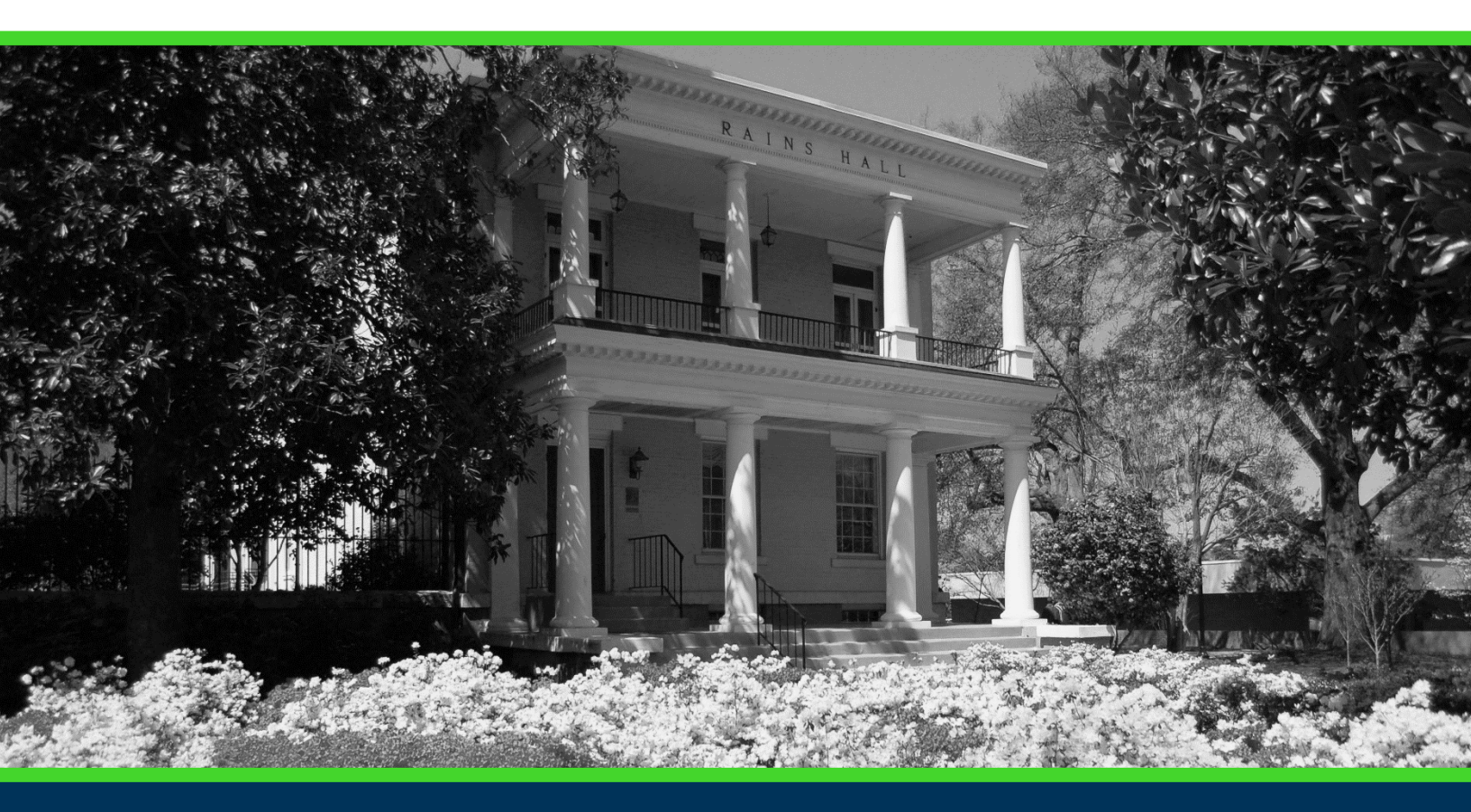

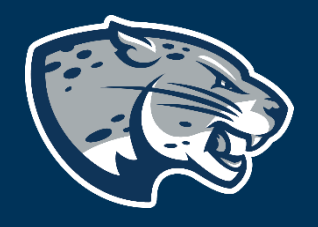

### OFFICE OF THE REGISTRAR USER INSTRUCTIONS

#### **TABLE OF CONTENTS**

| PROCESS      | 2 |
|--------------|---|
| INSTRUCTIONS | 2 |
| CONTACT      | 4 |

### INSTRUCTIONS FOR VIEWING TRANSCRIPT REQUEST STATUS

#### **PROCESS**

These instructions are used to assist students in navigating through POUNCE to view your holds.

#### **INSTRUCTIONS**

- 1. Login to https://pounce.augusta.edu.
- 2. Select "Student".
- 3. Select "View Status of Transcript Requests".

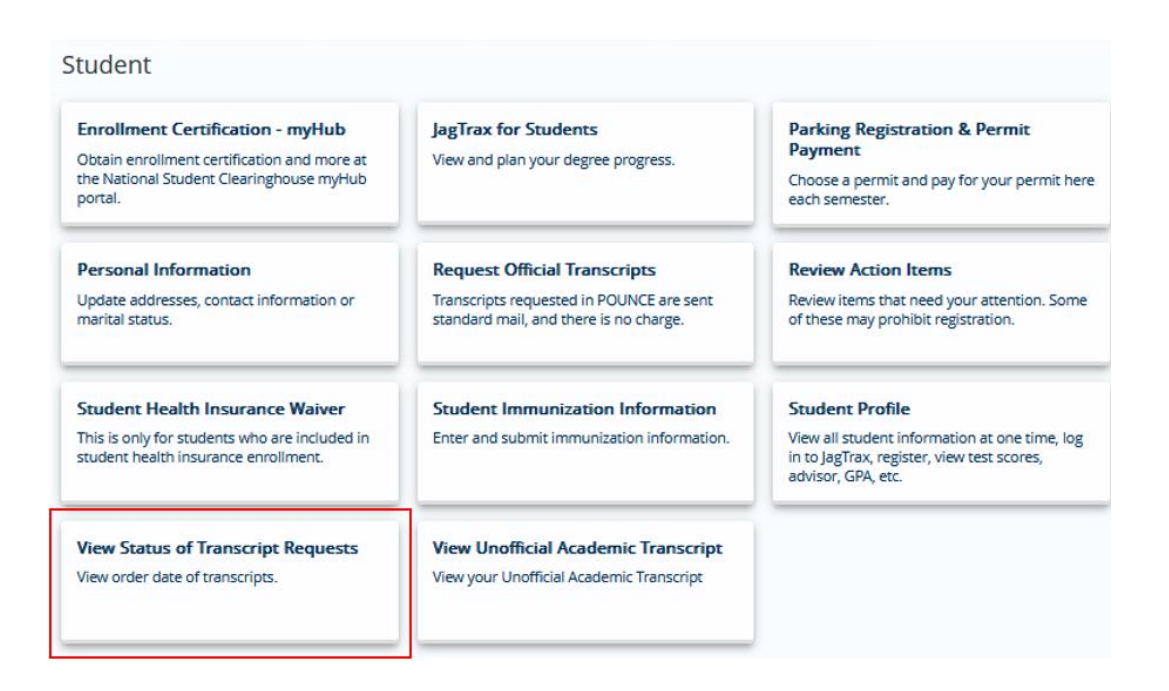

### 4. Select the "Date Ordered" and click "Submit". You will see the status of your orders on this date.

| Print Date          | Issued to                                                                   | Street                                                                                                    |
|---------------------|-----------------------------------------------------------------------------|----------------------------------------------------------------------------------------------------|
| 02/29/2024          |                                                                             |                                                                                                    |
| State or Province   | Zip or Postal Code                                                          | Course Levels                                                                                                    |
|                     |                                                                             | All course levels                                                                                                    |
| Official Transcript | Delivery Method                                                             | Cost Of Order                                                                                                    |
| Yes                 | Standard Mailing                                                            | No charge                                                                                                    |
|                     |                                                                             |                                                                                                    |
|                     |                                                                             |                                                                                                    |
|                     | Print Date<br>02/29/2024<br>State or Province<br>Official Transcript<br>Yes | Print Date<br>02/29/2024<br>State or Province<br>Issued to<br>2/29/2024<br>Compared Issued to<br>Compared Issued to<br>Delivery Method<br>Yes<br>Compared Issued To<br>Delivery Method<br>Standard Mailing |

## INSTRUCTIONS FOR VIEWING TRANSCRIPT REQUEST STATUS

#### CONTACT

If you have any additional questions, please contact our office at records@augusta.edu.